Media Literacy -Pixlr Day 1

- 1. Experiment with Pixlr #1 Photo of the Day
  - a. Go to maxfield.synthasite.com, click the Media Literacy tab then click on National Geographic's <u>Photo of the Day</u>.
  - b. Right click the picture and choose save image as. (2 POINTS)
    - i. Save it on your server
  - c. Open a new tab with <u>www.pixlr.com</u>
  - d. Choose open Pixlr editor.
  - e. Choose open image from computer.
    - i. Find the image you just saved, click ok.
  - f. Experiment with various filter options.
  - g. Apply at least 1 filter from the filter gallery. (2 POINTS)
  - h. Add a 6 word caption/saying with the text feature. (6 POINTS)
  - i. Add your first name, last initial to the picture. (2 POINTS)
  - j. Make any other desired changes you would like.
    - i. Bonus +1 for adding \_
    - ii. Bonus +1 for adding yourself to the picture
  - k. Save your new photo as a JPEG on your server. Filename = your last name1. Example: maxfield1.jpeg
  - I. Create a presentation in Google drive.
  - m. Click insert image.
    - i. Choose an image to upload.
    - ii. Insert your image.
  - n. Rename your untitled presentation.
    - i. Lastname Pixlr
- 2. Experiment with Pixlr #2 Green Thumb
  - a. Use Google image search to find and save several pictures of pieces of fruit and vegetables to use as pieces to construct a face.
  - b. You will need a large round or oval shape for the face and then will resize other facial parts as needed (nose, ears, mouth, eyes, hair, etc.) (10 POINTS, 2 POINTS EACH FEATURE)
  - c. Use the lasso, pointer, cut, paste features on pixlr to create a face.
  - d. Name your Fruit Face.
  - e. Resize the image to 920 pixels wide, 760 pixels wide. (4 POINTS)
  - f. Save your new photo as a JPEG. Filename = your last name2. Example: maxfield2.jpeg (4 POINTS)
  - g. Insert into same Google presentation as first image
  - h. Share your presentation with me. (4 POINTS)

Homework: Bring a digital copy of a photograph you have taken or a photograph you are in. Photos taken in landscape mode work best.